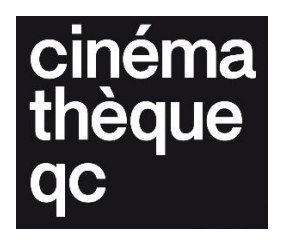

# Example of MXF-JPEG2000 export settings

Legal deposit of digital films

Cinémathèque québécoise – December 2024

These instructions are intended as a basic guide to exporting different file formats. They are not exhaustive, and your options may vary depending on the software or version used. We recommend that you consult the official documentation for the tools mentioned or hire a professional to help with more complex tasks or custom configurations.

# Export Jpeg2000 Lossless

# **Adobe Premiere**

Step 1: Access the export options

- 1. Select the sequence: Make sure that the timeline sequence is the one you wish to export.
- Open the export window: Go to File > Export > Media or press Ctrl + M (Command + M on Mac).

# Step 2: Select the export format

- 1. Format: In the Export Settings window, under Format, select MXF OP1a.
- 2. Preset: Under Preset, select JPEG 2000 MXF.
  - If JPEG 2000 MXF is not available, you may need to manually adjust the settings in the Video section.

# Step 3: Configure the video settings

- 1. Video codec: In the Video section, under Video Codec, select JPEG 2000.
- 2. Bitrate: Be sure to check Lossless Compression under Bitrate Settings
- 3. **Resolution**: Ensure that your video's resolution is correct (e.g. 1920x1080 for Full HD or 4096x2160 for 4K).
- 4. Frame Rate: Ensure that the framerate matches that of your project (e.g. 24, 25 or 30 fps).
- 5. Bit depth: Select an appropriate bit depth, such as 10 bits or 12 bits, to ensure optimal quality.
- 6. Aspect ratio: Ensure that the aspect ratio is correct (usually Square Pixels 1.0 for digital video).

| ✓ Export Settings                                 |              |
|---------------------------------------------------|--------------|
| Match Sequence Settings                           |              |
| Format: JPEG 2000 MXF OP1a ~                      |              |
| Prosot: Curtom                                    | + = 10       |
| Preset.                                           |              |
| Comments:                                         |              |
| Output Name: Archive_Jpeg2000.mxf                 |              |
| 🗹 Export Video 🛛 🗹 Export Audio                   |              |
| > Summary                                         |              |
|                                                   |              |
| Effects <u>Video</u> Audio Captions Publish       |              |
| ∼ Video Codec                                     |              |
| Video Codec: JPEG 2000                            |              |
|                                                   |              |
| ✓ Basic Video Settings                            | Match Source |
|                                                   |              |
| Width: 1,998<br>&                                 |              |
| Height: 1,080                                     |              |
| Frame Rate: 24                                    | ~            |
| Field Order Despressive                           |              |
| Field Order: Progressive                          |              |
| Aspect: D1/DV NTSC (0.9091)                       | <u>~</u>     |
| Chroma and Depth: RGB 4:4:4 12-bit                |              |
| Color Primaries: Rec. 709                         |              |
| Render at Maximum Depth                           |              |
| 🗸 Include Alpha Channel                           |              |
|                                                   |              |
| Bitrate Settings                                  |              |
|                                                   |              |
| Maximum Bitrate [Mbps]:                           |              |
| Broadcast Profile: Level 7 - 3200 Mbps or Lossles |              |
|                                                   |              |

# Step 4: Configure the audio settings

- 1. Audio Codec: Under Audio in the export window, select PCM.
- 2. Sample Rate: Select either 48 kHz or 96 kHz for better quality.
- 3. Channel configuration: Select Stereo or 5.1 Surround to match your final audio mix.

# Step 5: Set the destination and name the file

1. **Output Name**: Click on the file name in the **Output Name** section to select the folder where you want to export your file. Give the file a descriptive name such as 20241001\_projectname\_HD\_24fps\_JPEG2000\_51.mxf.

# Step 6: Launch the export

- 1. **Check your settings**: Before launching the export, check all your settings, especially the **JPEG 2000 Lossless** and **PCM** audio settings.
- 2. **Export**: Click **Export** to start exporting your MXF file with video encoded in JPEG 2000 and PCM audio.

# Step 7: Check the exported file

- 1. **Check the video**: Use a video playback program compatible with the MXF format, such as **VLC** or **Adobe Premiere**, to ensure that the video was correctly exported in JPEG 2000 lossless format.
- 2. **Check the audio**: Listen to the file to ensure that the PCM audio is high-quality and correctly synced.

# Additional notes

- JPEG 2000 Lossless: This codec provides lossless compression, which is essential for the longterm conservation of high-quality images.
- **MXF**: The **MXF OP1a** wrapper is often used in the audiovisual industry for archiving and transferring professional-quality video files.

If all options are not available natively in Adobe Premiere Pro, you can use **Adobe Media Encoder** for more flexibility in exporting in **JPEG 2000 MXF**.

# **Davinci Resolve**

# Step 1: Access the export interface

- 1. **Go to the Deliver** page: Click the **Deliver** tab in DaVinci Resolve, located in the lower right corner of the screen.
- 2. Select the export format option:
  - o In the pre-settings to the left, select **Custom** to configure the export settings manually.

# Step 2: Choose MXF JPEG 2000 export settings

- 1. File format: Under Video, in the Format section, select MXF OP1A.
- 2. Video codec: Under Codec, select JPEG 2000.
- 3. Type of compression: Select Lossless.
  - Make sure **Lossless** is selected in order to ensure optimal quality and preserve all details in the video.

# Step 3: Configure the video settings

- 1. **Resolution**: Check that the resolution is defined correctly (for example, 1920x1080 for Full HD, or 4096x2160 for 4K).
- 2. **Frame Rate**: Ensure that the framerate matches that of your project (for example, 24 fps or 25 fps).
- 3. Aspect ratio: Ensure that the correct aspect ratio is selected (for example Square Pixels 1.0).
- 4. Bit Depth: Choose a higher colour depth, such as 10 bits or 12 bits, to ensure maximum quality.
- 5. Codestream selection: Choose the Part 1 option for maximum compatibility.

| Render Settings - Cus                     | tom Export                                                                     | ٠                          | ••  |
|-------------------------------------------|--------------------------------------------------------------------------------|----------------------------|-----|
| Custom Export H.264 M                     | <b>54 H.264</b><br>laster HyperDeck                                            | H.265 H.265 Master YouTube | 108 |
| Render                                    | Single clip O Ir                                                               | ndividual clips            |     |
| Video                                     | Audio                                                                          | File                       |     |
| Format<br>Codec<br>Type                   | MXF OP-Atom<br>Kakadu JPEG 2000<br>RGB 12-bit                                  | ~<br>~<br>~                |     |
| Resolution<br>Frame rate                  | 1998 x 1080 DCI Fl<br>Use vertical reso                                        | at 1.85 🗸                  |     |
| Maximum Bit Rate                          | 250 Mbit/sec                                                                   | ession                     |     |
| Codestream<br>Slope-Rate Control          | Part 1 ∨<br>● Disable<br>○ Slope threshold<br>Minimum pixel 1                  |                            |     |
| Quality                                   | <ul> <li>Automatic</li> <li>Qfactor</li> <li>Qstep</li> <li>0.00390</li> </ul> |                            |     |
| ✓ Advanced Settings<br>Pixel aspect ratio | <ul><li>Square</li><li>Cinemascope</li></ul>                                   |                            |     |
| Data Levels                               | <ul> <li>Auto</li> <li>Video</li> <li>Full</li> </ul>                          |                            |     |
|                                           |                                                                                | Add to Render Queue        | )   |

# Step 4: Configure the audio settings

- 1. Audio Codec: Under the Audio tab, select PCM for audio encoding.
- 2. Sample Rate: For optimal audio quality, select a sampling rate of 48 kHz or 96 kHz.
- 3. Audio Bit Depth: Select 24 bits for audio in order to ensure high quality.
- 4. Audio Track: Select the audio tracks to be exported (5.1, stereo...).

# Step 5: Set the file destination

- 1. File Name: Under File Name, give the export file a name (e.g. projectname\_master.mxf).
- 2. **Save location**: Select the location for saving the exported file by clicking **Browse** and selecting the destination folder.

# Step 6: Export the file

- 1. Add to queue: Once you have configured all settings, click Add to Render Queue.
- 2. Render: In the right panel (Render Queue), click Start Render to start the export process.

# Step 7: Check the exported file

- 1. **Check the video**: Open the MXF file with a compatible application such as **VLC** or another tool capable of opening MXF files, to ensure that the video was correctly encoded in JPEG 2000 Lossless.
- 2. Check the audio: Ensure that the audio is correctly encoded in PCM with full quality maintained.

# Additional information

- **MXF OP1A** is a format widely used for archiving and transferring professional video files. It is a flexible wrapper format that can encapsulate high-quality video and audio content.
- **JPEG 2000 Lossless** is a lossless compression codec that is highly adapted to long-term archival use because it preserves image quality with no visible changes.
- **PCM** is an uncompressed audio format that ensures optimal audio quality in archival files.

If some options are not visible, ensure that you have a fully updated copy of DaVinci Resolve, because free versions may have restrictions on certain export codecs and formats.